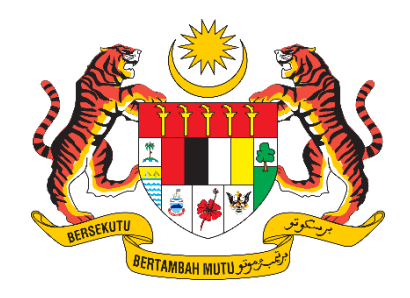

# PANDUAN PENGGUNA / PEMOHON

# SISTEM PENGURUSAN IMPORT / EKSPORT KELUARAN PERTANIAN TERPILIH (SISTEM AGROTRADE)

PERMOHONAN PENGEKSPORTAN "PENDAFTARAN FASILITI PEMPROSESAN/PEMBUNGKUSAN"

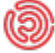

# Isi Kandungan

| 1. Perr | nohonan Pengeksportan bagi Fasiliti / Pembungkusan | 3  |
|---------|----------------------------------------------------|----|
| 1.1     | Proses Permohonan/Pendaftaran : Ladang             | 3  |
| 1.2     | Maklumat Permohonan                                | 4  |
| 1.3     | Piagam Pelanggan/Terma Permohonan                  | 6  |
| 1.4     | Tab Maklumat Syarikat                              | 8  |
| 1.4.1   | 1 Keterangan Pemohon                               | 8  |
| 1.5     | Tab Maklumat Fasiliti Pemprosesan/Pembungkusan     | 10 |
| 1.5.1   | 1 Maklumat Premis                                  | 10 |
| 1.5.2   | 2 Maklumat Peralatan                               | 12 |
| 1.5.3   | 3 Maklumat Pensijilan / Lesen                      | 13 |
| 1.5.4   | 4 Maklumat Pengimport dan Rawatan Kuarantin        | 15 |
| 1.5.    | 5 Maklumat Pengeluaran Fasiliti                    | 16 |
| 1.5.6   | 6 Maklumat Sumber Ladang                           | 19 |
| 1.5.7   | 7 Maklumat Negara Pengimport                       | 20 |
| 1.6     | Tab Lampiran                                       | 22 |
| 1.7     | Tab Pengakuan Pemohon                              | 23 |

# 1. Permohonan Pengeksportan bagi Fasiliti / Pembungkusan

# 1.1 Proses Permohonan/Pendaftaran : Ladang

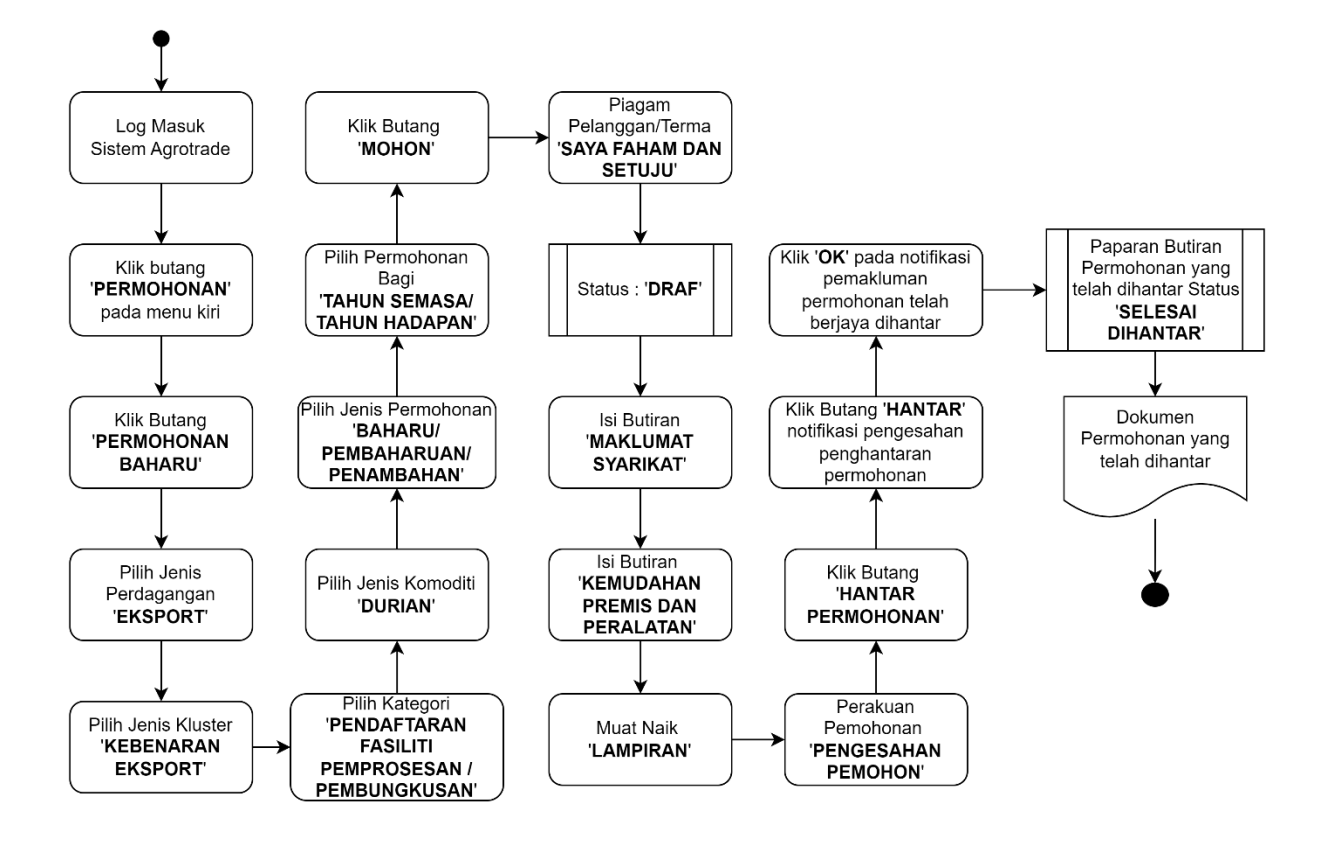

# 1.2 Maklumat Permohonan

Pengguna perlu log masuk ke Sistem AgroTrade sebagai Pemohon (Wakil Syarikat).

1.2.1 Klik 'Permohonan' pada Menu Kiri.

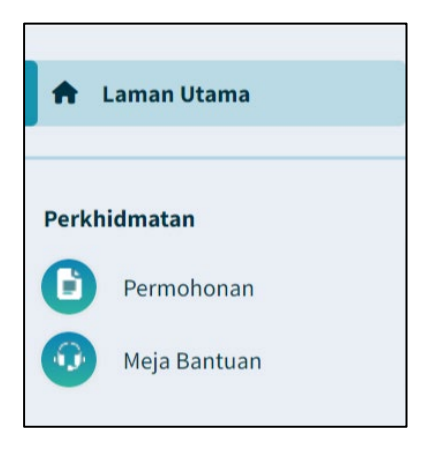

1.2.2 Klik pada butang '+ Permohonan Baharu'.

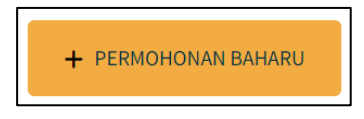

1.2.3 Halaman Permohonan Baharu akan dipaparkan.

| PERMOHONAN                                               |   |                                               |        |
|----------------------------------------------------------|---|-----------------------------------------------|--------|
| Perdagangan / <i>Trade</i> *                             |   | Kluster / <i>Cluster</i> *                    |        |
| Pilih                                                    | ~ | Pilih                                         | $\sim$ |
| Kategori / <i>Category</i> *                             |   | Jenis Komoditi / Commodity Type*              |        |
| Pilih                                                    | ~ | Pilih                                         | ~      |
| Jenis Permohonan / Application Type *                    |   | Permohonan Bagi Tahun / Application For Year* |        |
| Baharu / New Pembaharuan / Renewal Penambahan / Addition |   | Pilih                                         | ~      |
| моном                                                    |   |                                               |        |

1.2.4 Klik pada 'Perdagangan' dan pilih 'Eksport'

| Perdagangan / <i>Trade</i> * |        |
|------------------------------|--------|
| Pilih                        | $\vee$ |
| Pilih                        |        |
| IMPORT                       |        |
| EKSPORT                      |        |

Ionis Dormahanan / Annliestian Tuna\*

1.2.5 Klik pada 'Kluster' dan pilih 'Kebenaran Import'

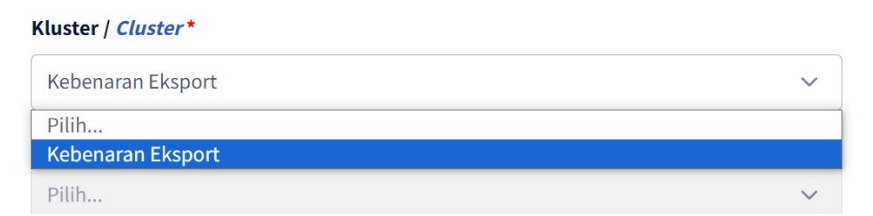

1.2.6 Klik pada 'Kategori' dan pilih 'Pendaftaran Fasiliti Pemprosesan / Pembungkusan'

| Kategori / Category *                            |   |
|--------------------------------------------------|---|
| Pendaftaran Fasiliti Pemprosesan/Pembungkusan    | ~ |
| Pilih                                            |   |
| Pendaftaran Fasiliti Pemprosesan/Pembungkusan    |   |
| Pendaftaran Fasiliti Eksport Sarang Burung Walit |   |
| Pendaftaran Ladang                               |   |

## 1.2.7 Klik pada 'Jenis Komoditi'

| Jenis Komoditi / <i>Commodity Type</i> * |   |
|------------------------------------------|---|
| Pilih                                    | ~ |
| Pilih                                    |   |
| Durian                                   |   |
|                                          |   |

1.2.8 Pada radio button 'Jenis Permohonan', klik pada 'Baharu' atau 'Pembaharuan' atau Penambahan.

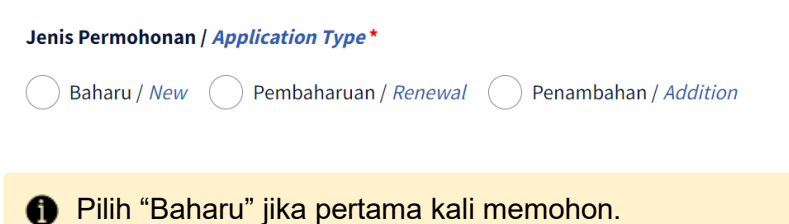

1.2.9 Klik pada 'Permohonan bagi Tahun'

| Pilih | ~ |
|-------|---|
| Pilih |   |
| 2023  |   |

Pilih '2023' untuk permohonan bagi tahun semasa atau '2024' untuk permohonan tahun bagi tahun hadapan 1.2.10 Klik butang 'MOHON'.

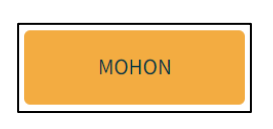

# 1.3 Piagam Pelanggan/Terma Permohonan

1.3.1 Pemohon akan dipaparkan dengan satu tetingkap *pop-up* bertajuk 'Piagam Pelanggan/Terma'.

| Piagam Pelanggan/Terma / <i>Client's Charter/Terms</i>                                                                                                    |                                                                                                    |  |  |  |
|----------------------------------------------------------------------------------------------------|----------------------------------------------------------------------------------------------------|--|--|--|
| <u>Notis Keperluan Pendaftaran Ladang bagi Tujuan Eksport</u>                                                                                                    |                                                                                                    |  |  |  |
| Jabatan Pertanian sebagai National Plant Protection Organization (NPPO) berpe<br>aktiviti pengeksportan produk pertanian melalui penguatkuasaan Akta Kuarar<br>antarabangsa seperti International Standard for Phytosanitary Measures (ISPM).                                                                                              | ranan untuk memudahcara dan mengawal selia<br>ntin Tumbuhan 1976 dan pematuhan standard                                     |  |  |  |
| Pengeksportan produk pertanian Malaysia ke luar negara mestilah mematuhi semua keperluan yang telah dipersetujui di dalam<br>protokol eksport seperti pendaftaran ladang. Ini adalah bagi memastikan produk pertanian yang dieksport adalah berkualiti,<br>selamat, bebas perosak dan penyakit serta memenuhi keperluan negara pengimport. |                                                                                                    |  |  |  |
| Permohon yang ingin mendapatkan pendaftaran ladang untuk eksport perlu<br>dengan mengikuti panduan yang disediakan pada Manual Pengguna. Permohon<br>Pemohon akan dihubungi untuk penetapan tarikh pemeriksaan ladang oleh pega                                                                                                    | mengisi borang permohonan dengan lengkap<br>an yang diterima akan diproses oleh Urus Setia.<br>wai pemeriksa yang dilantik. |  |  |  |
|                                                                                                    | Batal Saya Faham dan Bersetuju                                                                                              |  |  |  |
|                                                                                                    |                                                                                                    |  |  |  |

Pengguna disyorkan untuk membaca terma dan syarat yang dipaparkan sebelum meneruskan dengan permohonan.

1.3.2

a

Klik pada butang 'Saya Faham dan Bersetuju'.

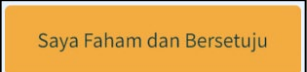

1.3.3 Pemohon akan dibawa masuk ke borang permohonan *online* bagi Produk Pendaftaran Ladang.

| Permohonan Baharu / Pendaftaran Ladang / Durian |                                                            |                                        |                        |                                                 |                      |
|-------------------------------------------------|------------------------------------------------------------|----------------------------------------|------------------------|-------------------------------------------------|----------------------|
|                                                 | Maklumat Syarikat/Pemohon<br>Company/Applicant Information | Maklumat Ladang<br>Description of Farm | Lampiran<br>Attachment | Pengakuan Pemohon<br>Applicant's Acknowledgment |                      |
| MAKLUMAT SYARIKAT/PEMOHO                        | N   COMPANY/APPLICANT INFOR                                | MATION                                 |                        |                                                 | DOA-DRL-B-2024/24-05 |
| Nama Pemohon / Applicant Name                   |                                                            | N                                      | o. Kad Pengenalan      | Identification Card No.                         |                      |
| MUHAMMAD BIN ALI                                |                                                            |                                        |                        |                                                 |                      |
| Nama Syarikat / Company Name                    |                                                            |                                        | o. Pendaftaran Pen     | iagaan/Syarikat / Company Registration No.      |                      |
| ABCD TRADING                                    |                                                            |                                        |                        |                                                 |                      |
| Alamat Syarikat / Company Address               |                                                            | Pe                                     | oskod / Postcode       | Negeri / State                                  |                      |
| 12A-1, BLOCK, 3                                 |                                                            |                                        | 47180                  | SELANGOR                                        |                      |
| 12A-1, DLOUR, -                                 |                                                            |                                        | 9/100                  | SELANGUR                                        |                      |
|                                                 |                                                            |                                        |                        |                                                 |                      |

1.3.4 Borang permohonan Ladang akan memaparkan Menu Tab. Penguna perlu melengkapkan butiran pada ketiga-tiga menu tab.

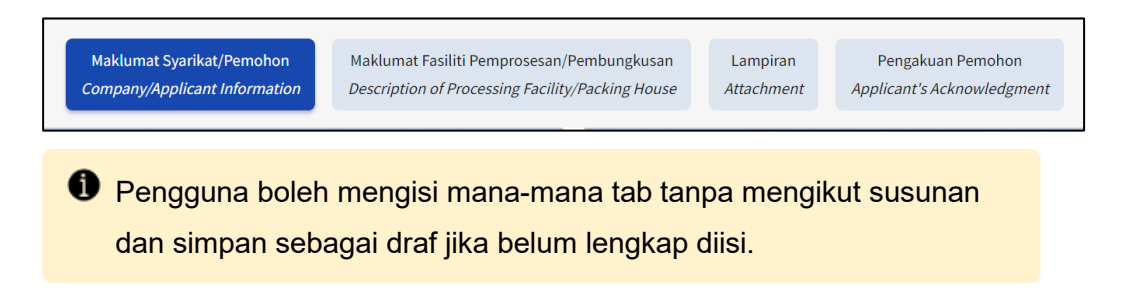

1.3.5 Penguna boleh melihat No. Rujukan Permohonan pada bahagian atas kanan borang yang dipaparkan.

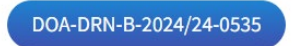

# 1.4 Tab Maklumat Syarikat

Tab Maklumat Syarikat dibahagikan kepada 3 seksyen iaitu Keterangan Pemohon, Maklumat dan Status Syarikat dan Maklumat Permohonan.

Pengguna perlu melengkapkan semua medan wajib yang bertanda \*\*.

# 1.4.1 Keterangan Pemohon

| Nama Pemohon / Applicant Name                                                                                                    |                          | No. Kad Pengenalan / Identification C                         | Card No.                                                                 |
|----------------------------------------------------------------------------------------------------|--------------------------|---------------------------------------------------------------|--------------------------------------------------------------------------|
| NUR ATIQAH HANI BINTI SULAIMAN<br>Nama Syarikat / <i>Company Name</i>                                                                                                    |                          | 810725145678                                                  |                                                                          |
|                                                                                                    |                          | No. Pendaftaran Peniagaan/Syarikat / Company Registration No. |                                                                          |
| F D.                                                                                                    |                          | 7                                                             |                                                                          |
| Alamat Syarikat / Company Address                                                                                                    |                          | Poskod / Postcode                                             | Negeri / State                                                           |
| 1                                                                                                    |                          | 47180                                                         | SELANGOR                                                                 |
|                                                                                                    |                          |                                                               |                                                                          |
| Telefon Pejabat / Office Phone                                                                                                    | Faks / Fax               | Telefon Bimbit / Mobile Phone*                                | E-mel / Email*                                                           |
| Telefon Pejabat / Office Phone 0391845679                                                                                                    | Faks / Fax<br>0391845680 | Telefon Bimbit / Mobile Phone*                                | <b>E-mel / <i>Email</i>*</b><br>syarikatsaya@primuscore.com              |
| 1         Telefon Pejabat / Office Phone         0331845679         Alamat Surat-menyurat / Mailing Addin         Sama seperti alamat syarikat         Alamat / Address* | Faks / Fax<br>0391845680 | Telefon Bimbit / Mobile Phone*                                | E-mel / Emai*<br>syarikatsaya@primuscore.com<br>Negeri / State*          |
| Telefon Pejabat / Office Phone 0391845679 Alamat Surat-menyurat / Mailing Addi Sama seperti alamat syarikat Alamat / Address*                                            | Faks / Fax<br>0391845680 | Telefon Bimbit / Mobile Phone*                                | E-mel / Emai*<br>syarikatsaya@primuscore.com<br>Negeri / State*<br>Pilih |

1.4.1.1 Butiran No. Pendaftaran Perniagaan / Syarikat, Nama Syarikat, Alamat Premis, Bandar, Poskod dan Negeri pada seksyen akan diisi secara automatik berdasarkan maklumat profil pendaftaran syarikat di Suruhanjaya Syarikat Malaysia (SSM).

| No. Kad Pengenalan / Identifica | ation Card No.                                                                                                    |
|---------------------------------|----------------------------------------------------------------------------------------------------|
| 810725145678                    |                                                                                                    |
| No. Pendaftaran Peniagaan/Sya   | arikat / Company Registration No.                                                                                     |
| 7                               |                                                                                                    |
| Poskod / Postcode               | Negeri / State                                                                                                    |
| 47180                           | SELANGOR                                                                                                    |
|                                 |                                                                                                    |
|                                 |                                                                                                    |
|                                 | No. Part Penjerutani / John Marine<br>810725145678<br>No. Pendaftaran Peniagaan/Sy<br>2<br>Poskod / Postcode<br>47180 |

Sekiranya butiran syarikat yang dipaparkan adalah tidak tepat atau terkini, pengguna dimohon untuk membuat kemaskini semula profil syarikat di Suruhanjaya Syarikat Malaysia (SSM). 1.4.1.2 Kemaskini nombor telefon pejabat pada medan 'Telefon Pejabat / Office Phone'.

| Telefon Pejabat / Office Phone |  |  |
|--------------------------------|--|--|
| 0391845679                     |  |  |

1.4.1.3 Kemaskini nombor faks pejabat pada medan 'Faks/Fax.

| Faks / Fax |  |
|------------|--|
| 0391845680 |  |

1.4.1.4 Kemaskini nombor telefon bimbit pemohon pada medan 'Telefon Bimbit / Mobile Phone'

| Telefon Bimbit / <i>Mobile Phone</i> * |  |  |
|----------------------------------------|--|--|
| 0123323234                             |  |  |

1.4.1.5 Masukkan alamat emel syarikat pada medan 'E-mel / Email'.

| l / Email*               |  |
|--------------------------|--|
| rikatsaya@primuscore.com |  |

Sila pastikan alamat emel adalah sah dan aktif.

- Mesej ralat akan dipaparkan sekiranya format emel tidak mengikut '@email prefix. email domain.'
- 1.4.1.6 Pada 'Alamat Surat-menyurat / Mailing Address', klik pada checkbox 'Sama seperti alamat syarikat' sekiranya alamat surat menyurat menggunakan alamat yang sama.

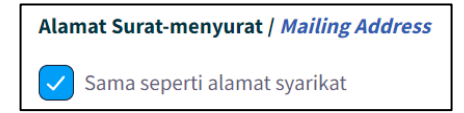

1.4.1.7 Jika tidak, isikan medan 'Alamat / Address', 'Poskod/Postcode' dan pilih 'Negeri/ State' daripada senarai pilihan.

PERMOHONAN PENGEKSPORTAN BAGI FASILITI/PEMBUNGKUSAN

| Alamat / Address*            | Poskod / Postcode* | Negeri / State* |   |
|------------------------------|--------------------|-----------------|---|
| NO 60 BATU 2, JALAN JENIANG, | 08300              | KEDAH           | ~ |
| GURUN INDUSTRIAL AREA,       |                    |                 |   |
| GURUN                        |                    |                 |   |

# 1.5 Tab Maklumat Fasiliti Pemprosesan/Pembungkusan

#### 1.5.1 Maklumat Premis

1.5.1.1 Pada jadual 'Premis / Premises', lengkapkan jadual yang disediakan.

| Maklumat Premis / Premises Information* |                                      |                    |                                                         |               |
|-----------------------------------------|--------------------------------------|--------------------|---------------------------------------------------------|---------------|
| Alamat Premis<br>Premises Address       | Status Pemilikan<br>Ownership Status | Luas Kawasan (m2)  | Nilai Kawasan / Sewaan (RM)<br>Area / Rental Value (RM) |               |
|                                         | Tiada n                              | naklumat tersedia. |                                                         |               |
|                                         |                                      |                    |                                                         | + Tambah lagi |

1.5.1.2 Klik pada butang '+ Tambah Lagi' untuk memasukkan butiran pada medan-medan dalam jadual.

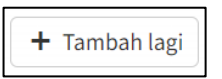

1.5.1.3 Mesej pop-up akan dipaparkan untuk diisi.

| Premis                                                         | × |
|----------------------------------------------------------------|---|
| Alamat Premis / <i>Premises Address</i> *                      |   |
|                                                                |   |
|                                                                |   |
| Status Pemilikan / <i>Ownership Status</i> *                   |   |
|                                                                | ~ |
| Luas Kawasan (m2)*                                             |   |
| 0.00                                                           |   |
| Nilai Kawasan / Sewaan (RM) / <i>Area / Rental Value (RM</i> , | * |
| 0.00                                                           |   |

1.5.1.4 Masukkan 'Alamat Premis/Premises Address.

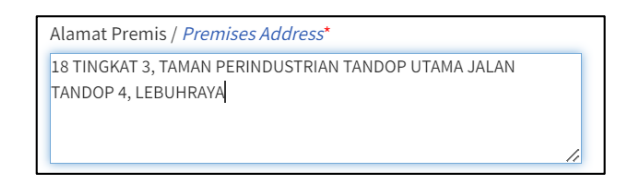

1.5.1.5 Klik pada 'Status Pemilikan' dan pilih salah satu opsyen yang dipaparkan.

PERMOHONAN PENGEKSPORTAN BAGI FASILITI/PEMBUNGKUSAN

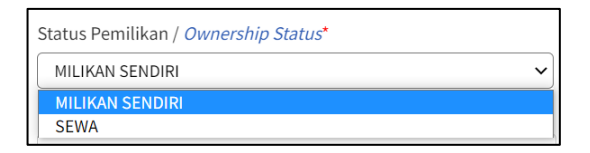

1.5.1.6 Masukkan nilai anggaran pada medan 'Luas Kawasan (m²) / Area Size (m²)'

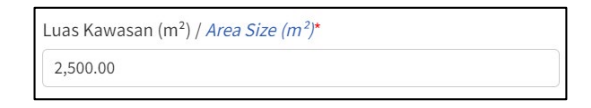

1.5.1.7 Masukkan nilai anggaran pada medan 'Nilai Kawasan / Sewaan (RM) / Area / Rental Value (RM)'

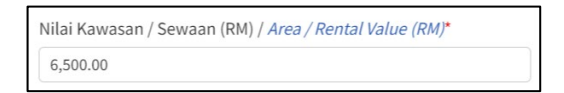

1.5.1.8 Klik butang 'Simpan'.

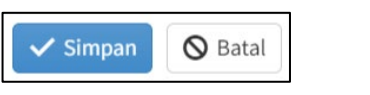

Jika butang 'Batal' dipilih, maklumat yang telah diisi tidak akan disimpan.

Maklumat yang diisi akan disimpan.

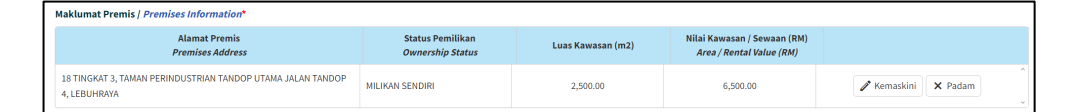

Klik pada butang 'Kemaskini' sekiranya ingin mengubah maklumat yang telah disimpan.

- Klik butang 'Padam' untuk padam maklumat yang telah disimpan.
- 1.5.1.9 Klik pada butang 'Tambah Lagi' untuk menambah butiran Premis dan ulang langkah di atas.

PERMOHONAN PENGEKSPORTAN BAGI FASILITI/PEMBUNGKUSAN

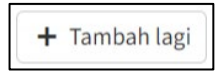

## 1.5.2 Maklumat Peralatan

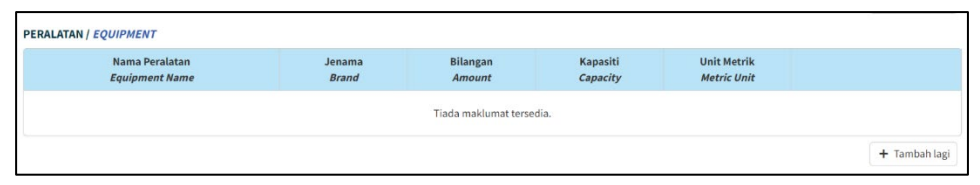

1.5.2.1 Pada jadual 'Peralatan / Equipment, lengkapkan jadual yang disediakan. Klik pada butang '+ Tambah Lagi' untuk memasukkan butiran pada medan-medan dalam jadual.

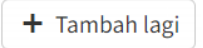

1.5.2.2 Masukkan 'Nama Peralatan / Equipment Name'

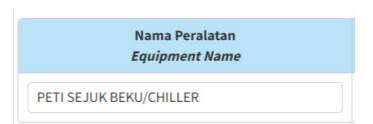

#### 1.5.2.3 Masukkan 'Jenama / Brand'

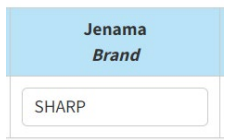

#### 1.5.2.4 Masukkan 'Bilangan / Amount'

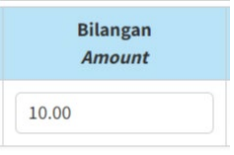

#### 1.5.2.5 Masukkan 'Kapasiti'

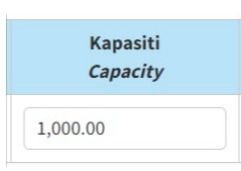

#### 1.5.2.6 Pilih 'Unit Metrik' bagi 'Kapasiti'

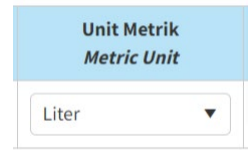

1.5.2.7 Klik butang 'Simpan'. Maklumat yang diisi akan disimpan.

| ✓ Simpan                                                               | Batal                                            |                                 |                             |                            |             |             |
|------------------------------------------------------------------------|--------------------------------------------------|---------------------------------|-----------------------------|----------------------------|-------------|-------------|
| <ul> <li>Jika butang 'B<br/>disimpan.</li> <li>Maklumat yan</li> </ul> | atal' dipilih, m<br>g diisi akan di              | iaklumat y<br>isimpan.          | ang telah d                 | diisi tidak                | akan        |             |
| Nama Peralatan<br>Equipment Name                                       | Jenama<br>Brand                                  | Bilangan<br><i>Amount</i>       | Kapasiti<br><i>Capacity</i> | Unit Metrik<br>Metric Unit |             |             |
| TI SEJUK BEKU/CHILLER                                                  | SHARP                                            | 10                              | 1,000.00                    | Liter                      | 🧨 Kemaskini | × Padam     |
|                                                                        |                                                  |                                 |                             |                            |             | + Tambah la |
| Klik pada butar<br>maklumat yang<br>Klik butang 'Pa<br>disimpan.       | ng 'Kemaskini<br>j telah disimp<br>idam' untuk p | i' sekiranya<br>an.<br>adam mak | a ingin me<br>klumat yan    | ngubah<br>g telah          |             |             |

1.5.2.8 Klik pada butang 'Tambah Lagi' untuk menambah butiran Aset dan ulang langkah yang sama.

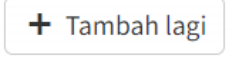

### 1.5.3 Maklumat Pensijilan / Lesen

| Maklumat Pensijilan / Lesen / Certification / License Information* |               |                                    |                          |           |            |  |
|--------------------------------------------------------------------|---------------|------------------------------------|--------------------------|-----------|------------|--|
| sijil                                                              | No. Rujukan   | Tempoh Sah Laku<br><i>Validity</i> |                          | Pengeluar | Lampiran   |  |
| Certificate                                                        | Reference No. | Tarikh Mula<br>Start Date          | Tarikh Tamat<br>End Date | Issuer    | Attachment |  |
| Lesen Perniagaan dari Pihak<br>Berkuasa Tempatan *                 |               |                                    |                          |           | N/A        |  |
| GMP                                                                |               |                                    |                          |           | N/A        |  |
| HACCP                                                              |               |                                    |                          |           | Ν /Δ       |  |

1.5.3.1 Pada jadual 'Maklumat Pensijilan / Lesen, lengkapkan jadual yang disediakan. Klik pada butang 'Kemaskini' untuk memasukkan butiran pada medan-medan dalam jadual.

🧪 Kemaskini

1.5.3.2 Masukkan 'Sijil / Certificate' dan 'No Rujukan / Reference No'

PERMOHONAN PENGEKSPORTAN BAGI FASILITI/PEMBUNGKUSAN

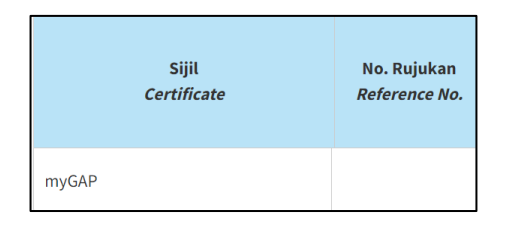

# 1.5.3.3 Masukkan 'Tempoh Sah Laku / Validity'

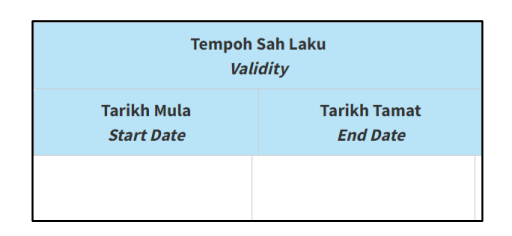

### 1.5.3.4 Masukkan Pengeluar / Issuer'

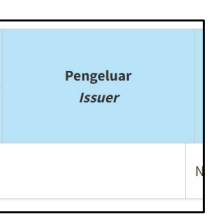

### 1.5.3.5 Masukkan 'Lampiran / Attachment'

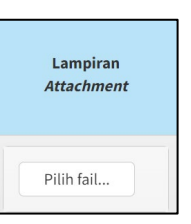

1.5.3.6 Klik butang 'Simpan'. Maklumat yang diisi akan disimpan.

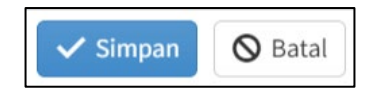

Jika butang 'Batal' dipilih, maklumat yang telah diisi tidak akan disimpan.

Maklumat yang diisi akan disimpan.

PERMOHONAN PENGEKSPORTAN BAGI FASILITI/PEMBUNGKUSAN

| Maklumat Pensijilan / Lesen / Ce                   | ertification / License | e Information*                     |                          |           |            |
|----------------------------------------------------|------------------------|------------------------------------|--------------------------|-----------|------------|
| sijil                                              | No. Rujukan            | Tempoh Sah Laku<br><i>Validity</i> |                          | Pengeluar | Lampiran   |
| Certificate                                        | Reference No.          | Tarikh Mula<br>Start Date          | Tarikh Tamat<br>End Date | Issuer    | Attachment |
| Lesen Perniagaan dari Pihak<br>Berkuasa Tempatan * |                        |                                    |                          |           | N/A        |
| GMP                                                |                        |                                    |                          |           | N/A        |
| НАССР                                              |                        |                                    |                          |           | N/A        |

- Klik pada butang 'Kemaskini' sekiranya ingin mengubah maklumat yang telah disimpan.
- Klik butang 'Padam' untuk padam maklumat yang telah disimpan.
- 1.5.3.7 Klik pada butang 'Tambah Lagi' untuk menambah butiran Sijil dan ulang langkah yang sama.

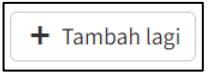

### 1.5.4 Maklumat Pengimport dan Rawatan Kuarantin

| Negara Pengimport dan Rawatan Kuarantin / Importing Countries and Quarantine Treatment* |                          |                                                      |               |  |
|-----------------------------------------------------------------------------------------|--------------------------|------------------------------------------------------|---------------|--|
| Jenis Produk<br>Product Type                                                            | Negara<br><i>Country</i> | Jenis Rawatan Kuarantin<br>Quarantine Treatment Type |               |  |
| Tiada maklumat tersedia.                                                                |                          |                                                      |               |  |
|                                                                                         |                          |                                                      | + Tambah lagi |  |

1.5.4.1 Pada jadual 'Maklumat Pengeluaran Ladang/Farm Production Information', Klik pada butang '+ Tambah Lagi' untuk memasukkan butiran pada medan-medan dalam jadual.

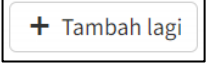

1.5.4.2 Masukkan 'Jenis Produk / Product type'

| Jenis Produk<br>Product Type |
|------------------------------|
|                              |

1.5.4.3 Pilih 'Negara/Country'

PERMOHONAN PENGEKSPORTAN BAGI FASILITI/PEMBUNGKUSAN

| Pilih/Select  | • |
|---------------|---|
| ۹             |   |
| Pilih/Select  | _ |
| Afghanistan   | î |
| Aland Islands |   |
| Albania       |   |
| Algeria       |   |
|               | v |

#### 1.5.4.4 Masukkan 'Jenis Rawatan Kuarantin / Quarantine Treatment Type'

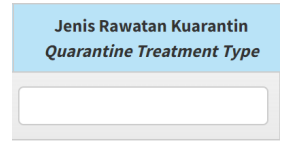

#### 1.5.4.5 Klik butang 'Simpan'.

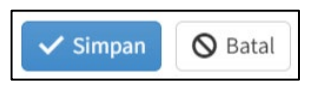

Jika butang 'Batal' dipilih, maklumat yang telah diisi tidak akan disimpan.

Maklumat yang diisi akan disimpan.

| Negara Pengimport dan Rawatan Kuarantin / Importing Countries and Quarantine Treatment* |                          |                                                      |                     |  |
|-----------------------------------------------------------------------------------------|--------------------------|------------------------------------------------------|---------------------|--|
| Jenis Produk<br>Product Type                                                            | Negara<br><i>Country</i> | Jenis Rawatan Kuarantin<br>Quarantine Treatment Type |                     |  |
| TANAMAN                                                                                 | Singapore                |                                                      | 🖉 Kemaskini 🗙 Padam |  |
| + Tambah lagi                                                                           |                          |                                                      |                     |  |

Klik pada butang 'Kemaskini' sekiranya ingin mengubah maklumat yang telah disimpan.

 Klik butang 'Padam' untuk padam maklumat yang telah disimpan.

### 1.5.5 Maklumat Pengeluaran Fasiliti

| Maklumat Pengeluaran Fasiliti / | Facility Production I                              | nformation*                         |                                         |                                |                                      |                                                                  |                                     |
|---------------------------------|----------------------------------------------------|-------------------------------------|-----------------------------------------|--------------------------------|--------------------------------------|------------------------------------------------------------------|-------------------------------------|
| Jenis Produk                    | Pengeluaran (kg / tahun)<br>Production (kg / year) |                                     | Pengeluaran<br>Maksimum<br>(kg / tahun) | Pasaran Temp<br>Local Mari     | atan (kg / tahun)<br>ket (kg / year) | Pasaran Eksport (kg / tahun)<br><i>Export Market (kg / year)</i> |                                     |
| Product Type                    | Tahun Sebelum<br>Previous Year                     | Tahun Semasa<br><i>Current Year</i> | Maximum<br>Production<br>(kg / year)    | Tahun Sebelum<br>Previous Year | Tahun Semasa<br><i>Current Year</i>  | Tahun Sebelum<br>Previous Year                                   | Tahun Semasa<br><i>Current Year</i> |
|                                 |                                                    |                                     | Tiada maklumat ters                     | edia.                          |                                      |                                                                  |                                     |
|                                 |                                                    |                                     |                                         |                                |                                      |                                                                  | ,                                   |

1.5.7.1 Pada jadual 'Maklumat Pengeluaran Fasiliti/ Facility Production Information', Klik pada butang '+ Tambah Lagi' untuk memasukkan butiran pada medan-medan dalam jadual.

🕂 Tambah lagi

1.5.7.2 Masukkan 'Jenis Produk /Product Type'

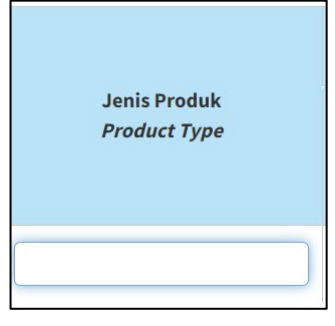

1.5.7.3 Masukkan'Tahun Sebelum/Previous Year' dan 'Tahun 'Semasa/Current Year' pada 'Pengeluaran (kg/tahun) / Production (kg/year)'

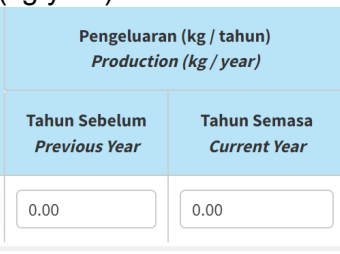

1.5.7.4 Masukkan 'Pengeluaran Maksimum (kg/tahun) / Maximum

#### Production(kg/year)'

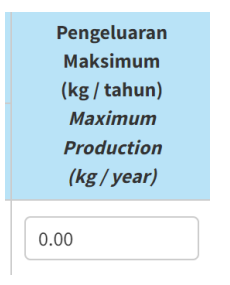

1.5.7.5 Masukkan 'Tahun Sebelum(*Previous Year*) dan Tahun Semasa (*Current Year*) pada 'Pasaran Tempatan (kg/tahun) / Local Market (kg/year)'

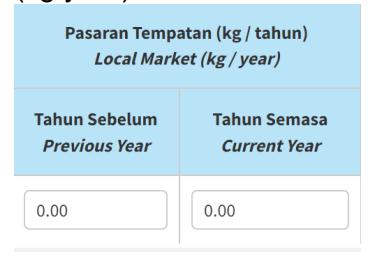

1.5.7.6 Masukkan 'Tahun Sebelum /*Previous Year* dan Tahun Semasa/*Current Year*' pada 'Pasaran Eksport (kg/tahun) / Export Market (kg/year)'

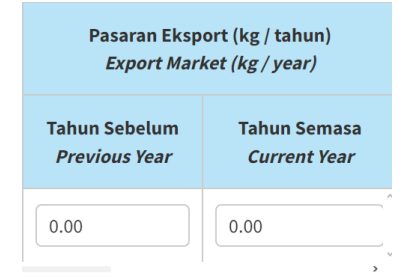

#### 1.5.7.7 Klik butang 'Simpan'.

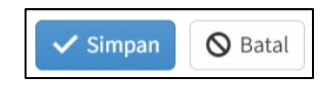

Jika butang 'Batal' dipilih, maklumat yang telah diisi tidak akan disimpan.

Maklumat yang diisi akan disimpan.

Maklumat Pengeluaran Fasiliti / Facility Production Information\*

| Jenis Produk | Pengeluara<br><i>Productio</i> | n (kg / tahun)<br>n (kg / year)     | Pengeluaran<br>Maksimum<br>(kg / tahun) | Pasaran Temp<br>Local Mark     | atan (kg / tahun)<br>:et (kg / year) | Pasaran Eksp<br>Export Mari    | ort (kg / tahun)<br>ket (kg / year) |
|--------------|--------------------------------|-------------------------------------|-----------------------------------------|--------------------------------|--------------------------------------|--------------------------------|-------------------------------------|
| Product Type | Tahun Sebelum<br>Previous Year | Tahun Semasa<br><i>Current Year</i> | Maximum<br>Production<br>(kg / year)    | Tahun Sebelum<br>Previous Year | Tahun Semasa<br><i>Current Year</i>  | Tahun Sebelum<br>Previous Year | Tahun Semasa<br><i>Current Year</i> |
| Mangga       | 20,010.00                      | 2,100.00                            | 2,200.00                                | 2,100.00                       | 2,110.00                             | 1,110.00                       | 2,000.00                            |

Klik pada butang 'Kemaskini' sekiranya ingin mengubah maklumat yang telah disimpan.

 Klik butang 'Padam' untuk padam maklumat yang telah disimpan.

# 1.5.6 Maklumat Sumber Ladang

| Sumber Ladang / Farming Resources*                       |                                          |                                   |                                       |  |
|----------------------------------------------------------|------------------------------------------|-----------------------------------|---------------------------------------|--|
| Nama Penuh Pemilik Ladang<br>Full Name Of The Farm Owner | Alamat Penuh Ladang<br>Full Farm Address | Keluasan (Ha)<br><i>Area (Ha)</i> | Kuantiti (mt)<br><i>Quantity (mt)</i> |  |
|                                                          | Tiada mak                                | lumat tersedia.                   |                                       |  |

 1.5.7.1 Pada jadual 'Sumber Ladang/Farming Resources, Klik pada butang '+ Tambah Lagi' untuk memasukkan butiran pada medan-medan dalam jadual.

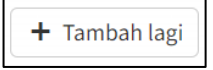

1.5.7.2 Masukkan 'Nama Penuh Pemilik Ladang'

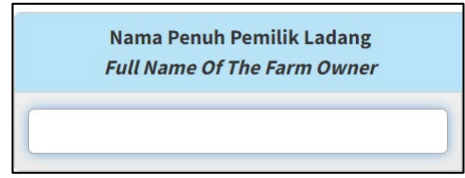

1.5.7.3 Masukkan 'Alamat Penuh Ladang/ Full Farm Address'

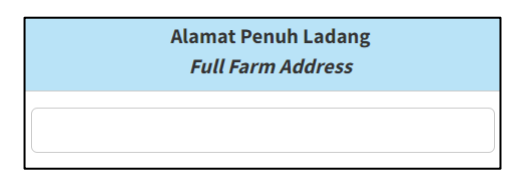

#### 1.5.7.4 Masukkan 'Keluasan(ha)'

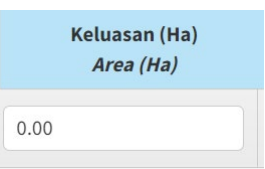

#### 1.5.7.5 Masukkan 'Kuantiti (mt)/Quantity(mt)'

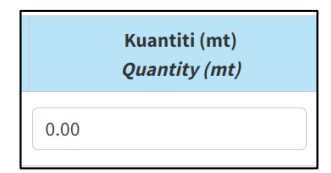

1.5.7.6 Klik butang 'Simpan'.

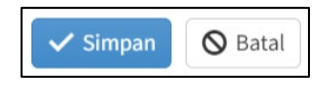

Jika butang 'Batal' dipilih, maklumat yang telah diisi tidak akan disimpan.

Maklumat yang diisi akan disimpan.

| Sumber Ladang / Farming Resources*                       |                                          |                                   |                                       |                     |  |  |  |
|----------------------------------------------------------|------------------------------------------|-----------------------------------|---------------------------------------|---------------------|--|--|--|
| Nama Penuh Pemilik Ladang<br>Full Name Of The Farm Owner | Alamat Penuh Ladang<br>Full Farm Address | Keluasan (Ha)<br><i>Area (Ha)</i> | Kuantiti (mt)<br><i>Quantity (mt)</i> |                     |  |  |  |
| Ladang ABC                                               | ALAMAT JALAN                             | 10                                | 10.00                                 | 🖋 Kemaskini 🗙 Padam |  |  |  |
|                                                          |                                          |                                   |                                       |                     |  |  |  |
| Klik pada bu                                             | tang 'Kemaskini' s                       | <mark>ekiranva in</mark>          | ain menau                             | ıbah                |  |  |  |
|                                                          |                                          |                                   |                                       |                     |  |  |  |
| maklumat yang telah disimpan.                            |                                          |                                   |                                       |                     |  |  |  |
|                                                          |                                          |                                   |                                       |                     |  |  |  |
| Klik butang '                                            | Padam' untuk pad                         | am maklun                         | nat yang te                           | elah                |  |  |  |
| •                                                        |                                          |                                   |                                       |                     |  |  |  |
| disimpan.                                                |                                          |                                   |                                       |                     |  |  |  |
|                                                          |                                          | _                                 |                                       |                     |  |  |  |
| Klik pada butang                                         | 'Tambah Lagi' unt                        | uk menam                          | bah butira                            | n Siiil dan         |  |  |  |

1.5.7.7 Klik pada butang 'Tambah Lagi' untuk menambah butiran Sijil dan ulang langkah yang sama.

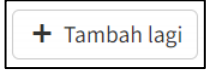

# 1.5.7 Maklumat Negara Pengimport

| Negara Pengimport / Importing Country* |                              |                                       |       |
|----------------------------------------|------------------------------|---------------------------------------|-------|
| Negara<br><i>Country</i>               | Jenis Produk<br>Product Type | Kuantiti (mt)<br><i>Quantity (mt)</i> |       |
|                                        | Tiada maklur                 | nat tersedia.                         | ~ ~ ~ |

1.5.7.1 Pada jadual 'Negara Pengimport/Importing Country, Klik pada butang '+ Tambah Lagi' untuk memasukkan butiran pada medanmedan dalam jadual.

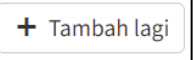

### 1.5.7.2 Pilih 'Negara/Country'

|               | Negara<br><i>Country</i> |
|---------------|--------------------------|
| Pilih/Select  | •                        |
| ٩             |                          |
| Pilih/Select  |                          |
| Afghanistan   | í                        |
| Aland Islands |                          |
| Albania       |                          |
| Algeria       |                          |
|               |                          |

### 1.5.7.3 Masukkan 'Jenis Produk'

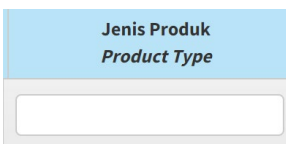

1.5.7.4 Masukkan 'Kuantiti (kg/Tahun)/Quantity(kg/year)'

PERMOHONAN PENGEKSPORTAN BAGI FASILITI/PEMBUNGKUSAN

| Kuantiti (kg/tahun) |  |
|---------------------|--|
| Quantity (kg/year)  |  |

1.5.7.5 Klik butang 'Simpan'.

| ~ | Simpa | n | <b>O</b> Bata |
|---|-------|---|---------------|
|---|-------|---|---------------|

Jika butang 'Batal' dipilih, maklumat yang telah diisi tidak akan disimpan.

Maklumat yang diisi akan disimpan.

| legara Pengimport / Importing Country* |                                     |                                                  |
|----------------------------------------|-------------------------------------|--------------------------------------------------|
| Negara<br><i>Country</i>               | Jenis Produk<br><i>Product Type</i> | Kuantiti (kg/tahun)<br><i>Quantity (kg/year)</i> |
| Singapore                              | Jenis Produk A                      | 2,110.00                                         |

Klik pada butang 'Kemaskini' sekiranya ingin mengubahmaklumat yang telah disimpan.

Klik butang 'Padam' untuk padam maklumat yang telah disimpan.

1.5.7.6 Klik pada butang 'Tambah Lagi' untuk menambah butiran Sijil dan ulang langkah yang sama.

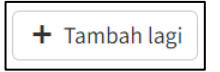

1.5.7.7 Klik butang 'Simpan dan Seterusnya' setelah selesai.

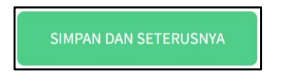

1.5.3.8 Maklumat yang telah diisi pada tab ini akan disimpan. Borang pada tab 'Lampiran' akan dipaparkan.

# 1.6 Tab Lampiran

1.6.1 Senarai dokumen-dokumen sokongan yang diperlukan dipaparkan.

| LAMPIRAN / A                         | <b>TTACHMENT</b>                                                                                                    |
|--------------------------------------|----------------------------------------------------------------------------------------------------|
| Saiz maksimum (M<br>IPG, MP4, DOC/DC | aximum size): 10 Mb. Format yang dibenarkan (Allowed formats): PDF, PNG,<br>CX                                      |
| Salinan Geran Ta                     | nah / Copy of Land Grant*                                                                                           |
| Pilih fail                           |                                                                                                    |
| Pelan Lantai Fas<br>Processing Facil | iliti Pemprosesan Yang Mengandungi Arah Pergerakkan Proses /<br>ity Floor Plans Containing Process Flow Directions* |
| Pilih fail                           |                                                                                                    |
| Carta Alir Proses                    | Flow Chart*                                                                                                    |
| Pilih fail                           |                                                                                                    |
| Salinan Perjanji<br>Supply Agreeme   | n Pembekalan Antara Ladang Pembekal Dengan Fasiliti / Copy of<br>nt Between Supplier Farm With Facility*            |
| Pilih fail                           |                                                                                                    |
|                                      |                                                                                                    |

1.6.2 Klik butang 'Pilih Fail' pada salah satu medan pada senarai Lampiran.

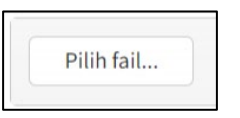

1.6.3 Satu tetingkap 'Open' akan dibuka untuk pengguna membuat carian lokasi fail untuk dimuatnaik.

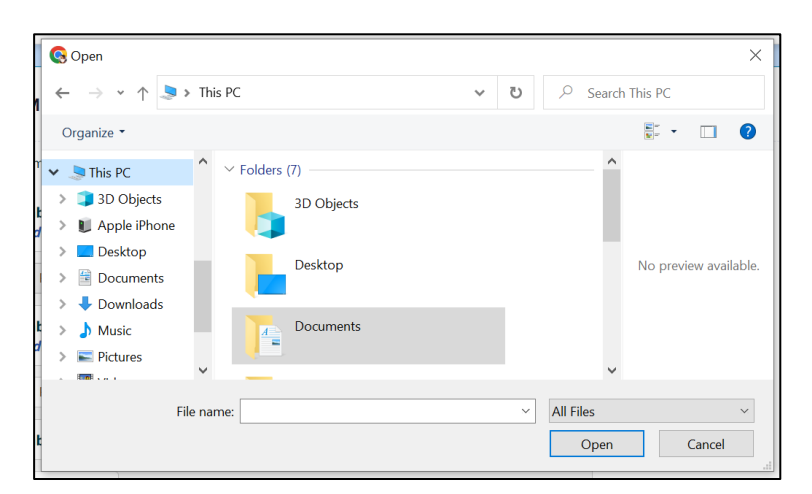

1.6.4 Klik pada fail pilihan dan klik butang 'Open'.

PERMOHONAN PENGEKSPORTAN BAGI FASILITI/PEMBUNGKUSAN

| open                             |        |                           |                                       |   |           |                                                               |   |
|----------------------------------|--------|---------------------------|---------------------------------------|---|-----------|---------------------------------------------------------------|---|
| $\rightarrow$ $\land$ $\uparrow$ | > Th   | is PC ≯ Downloads         | ~                                     | U |           | Downloads                                                     |   |
| Organize 🔹 New                   | folde  | er                        |                                       |   |           | •                                                             | ? |
| 🗢 This PC                        | ^      | Name                      |                                       |   | ^         |                                                               |   |
| 🧊 3D Objects                     |        | ∨ Today (1)               |                                       |   |           |                                                               |   |
| 🔰 Apple iPhone                   |        | 🔋 gambar premis hadapan   |                                       |   |           |                                                               |   |
| 🔜 Desktop                        |        | ✓ Earlier this week (1)   |                                       |   |           | Radorst/Pages 8, 20-cm trim, also<br>Kasa Ironak, 20-sis Idaw | _ |
| Documents                        |        | 👜 HEADER CETAKAN          |                                       |   |           |                                                               |   |
| 🖊 Downloads                      |        | ✓ Last week (38)          |                                       |   |           |                                                               |   |
| 👌 Music                          |        | 108087                    |                                       |   |           |                                                               |   |
| Pictures                         | ~      | < Acoca 4                 | · · · · · · · · · · · · · · · · · · · |   | >         |                                                               |   |
| F                                | ile na | me: gambar premis hadapan |                                       | ~ | All Files |                                                               | ~ |
|                                  |        | L <u> </u>                |                                       |   | Open      | Cancel                                                        |   |

Saiz maksimum bagi setiap fail yang dimuatnaik adalah 10 Mb. Format yang dibenarkan hanya PDF, PNG, JPG, MP4 dan DOC/DOCX.

1.6.5 Fail yang dipilih tersebut akan dimuatnaik. Satu notifikasi berjaya 'Fail berjaya dimuat naik.' akan dipaparkan di bawah nama fail tersebut.

| Pilih fail                                             | ✓ Selesai |
|--------------------------------------------------------|-----------|
| gambar premis hadapan.png<br>Fail berjaya dimuat naik. | ×         |

1.6.6 Ulang langkah yang sama untuk muatnaik Lampiran yang lain.

# 1.7 Tab Pengakuan Pemohon

| DINA SAHIDIN                                                                | 010705145077                                           |                                     |
|-----------------------------------------------------------------------------|--------------------------------------------------------|-------------------------------------|
|                                                                             | 810725145277                                           | PIC                                 |
| <ul> <li>I ACKNOWLEDGE THAT ALL THE INFORMATION I<br/>INCORRECT.</li> </ul> | PROVIDED IS TRUE. THE DEPARTMENT MAY REJECT THE APPLIC | ATION IF ANY DETAILS ARE FOUND TO E |
| INCORRECT.                                                                  |                                                        |                                     |

1.7.1 Butiran pada medan Nama Pemohon / Applicant Name, No. Kad Pengenalan/ Identification Card No. dan Jawatan / Position telah diisi secara automatikmengikut butiran log masuk.

PERMOHONAN PENGEKSPORTAN BAGI FASILITI/PEMBUNGKUSAN

| Nama Pemohon / Applicant Name | No. Kad Pengenalan / Identification Card No. | Jawatan / Position |
|-------------------------------|----------------------------------------------|--------------------|
| DINA SAHIDIN                  | 810725145277                                 | PIC                |

1.7.2 Klik untuk tandakan checkbox pengakuan. Kotak 'Pengakuan' akan ditandakan dengan simbol ' ✓ '.

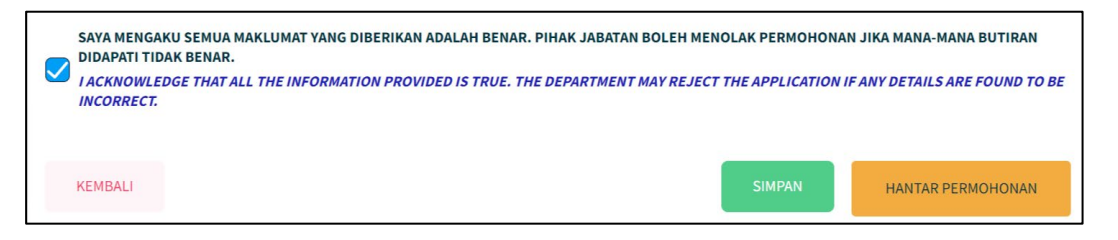

1.7.3 Klik butang 'Simpan' sekiranya masih belum lengkap untuk dihantar.

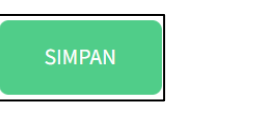

Maklumat pada borang akan disimpan sebagai 'Draf'.

1.7.4 Klik butang 'Hantar Permohonan' sekiranya telah lengkap diisi.

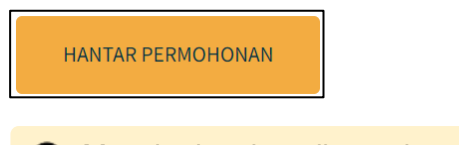

Mesej ralat akan dipaparkan bersama senarai medan-medan yang perlu diisi sekiranya borang masih tidak lengkap.

1.7.5 Jika ada medan-medan mandatori yang tidak diisi, pengguna akan dipaparkan dengan mesej ralat. Pengguna perlu semak semula medan-medan yang telah ditandakan dan buat pengakuan semula.

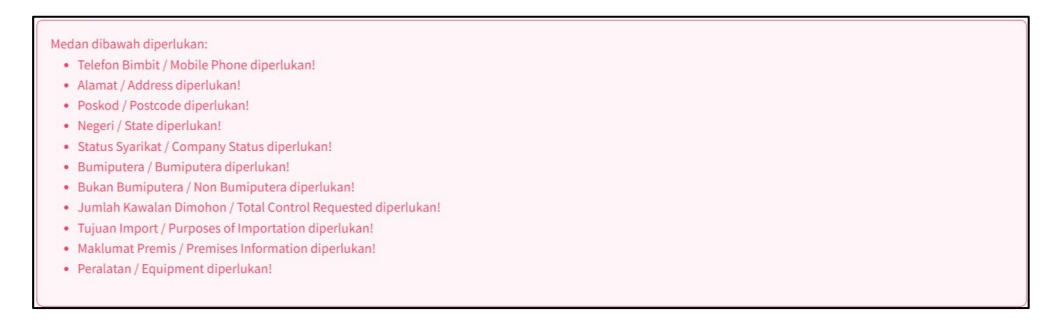

PERMOHONAN PENGEKSPORTAN BAGI FASILITI/PEMBUNGKUSAN

| lamat / Address*                                  | Poskod / Postcode*   | Negeri / State* |  |
|---------------------------------------------------|----------------------|-----------------|--|
|                                                   |                      | Pilih           |  |
|                                                   |                      |                 |  |
|                                                   |                      |                 |  |
|                                                   |                      |                 |  |
|                                                   |                      |                 |  |
|                                                   |                      |                 |  |
|                                                   |                      |                 |  |
|                                                   |                      |                 |  |
| IKLUMAT DAN STATUS SYARIKAT <i>  COMPANY I</i> N  | FORMATION AND STATUS |                 |  |
| IAKLUMAT DAN STATUS SYARIKAT / <i>COMPANY I</i> A | FORMATION AND STATUS |                 |  |

1.7.6 Jika kesemua medan-medan yang mandatori telah diisi, pengguna akan dipaparkan dengan mesej *pop-up* pengesahan penghantaran borang yang telah lengkap diisi.

| i                                         |
|-------------------------------------------|
| Hantar permohonan?<br>Submit application? |
| Batal Hantar                              |

1.7.7 Klik butang 'Hantar'

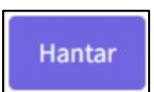

1.7.8 Pengguna akan dipaparan dengan mesej *pop-up* pemberitahuan permohonan telah berjaya dihantar kepada Urus Setia Jabatan.

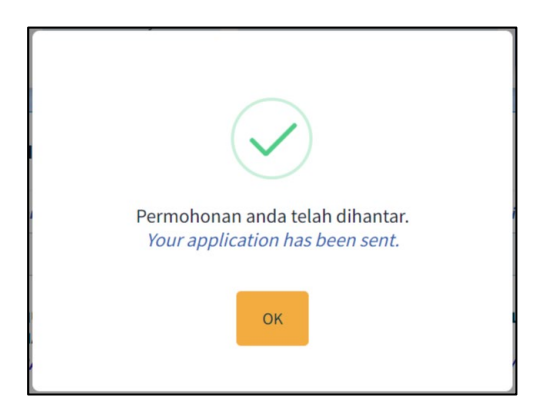

1.7.9 Klik butang 'OK'. Butiran Permohonan yang telah diisi akan dipaparkan.

Status permohonan akan ditukar kepada 'Selesai Dihantar'.

| MAKLUMAT PERMOHONAN / APPLI                            | CATION INFORMATION        |
|--------------------------------------------------------|---------------------------|
| Jenis Permohonan / Application Type                    | Baharu                    |
| Permohonan Bagi Tahun / <i>Application</i><br>For Year | 2023                      |
| Perdagangan / Trade                                    | Import                    |
| Kluster / <i>Cluster</i>                               | Kebenaran Import (Non AP) |
| Kategori / Category                                    | Produk Haiwan             |
| Jenis Komoditi / Commodity Type                        | Ayam Bulat                |
| Status / Status                                        | Selesai Dihantar          |
| Tarikh Dihantar / Submitted Date                       | 31 Mar 2023 03:24 PM      |
|                                                        |                           |

1.7.10 Skrol ke bawah dan klik pada butang 'Cetak' untuk mencetak borang permohonan.

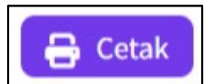

1.7.11 Satu tetingkap cetak akan dipaparkan untuk memilih destinasi pencetak dan tetapan cetakan.

|                                                                                                    | Print         | 2 sheets of pap    |
|----------------------------------------------------------------------------------------------------|---------------|--------------------|
| SISTEM PENGURUSAN IMPORT DAN EKSPORT KELUARAN PERTANIAN<br>(SISTEM AGROTRADE)                                                                                                    | Destination   | TOSHIBA e-STUDIO25 |
| BUTIRAN PERMOHONAN / APPLICATION DETAILS                                                                                                    |               |                    |
| DVS-AYB-B-2023/23-0103                                                                                                    |               |                    |
| MAKLUMAT PERMOHONAN / APPLICATION INFORMATION<br>Josis Permohenen / Applications Type : Balara<br>Permohenen Barja Tahan / Applications For Kore : 2023                                                                                                    | Pages         | All                |
| Peologangan/ Drafe: Import<br>Kulturf (Johns: Elkoenan Import (Non AP)<br>Kutogri ( Longory : Poolda K Haiwan<br>Jonis Komolda ( Lonwoldy Type: Agam Buht                                                                                                    | Copies        | 1                  |
| Status ( Status ): Seleasi Dhantar<br>Tarikh Dihantar / Subwitted Date : 31 Mar 2023 03:24 PM                                                                                                    |               |                    |
| MAKLUMAT SYARIKATPEMONON / COMPANY/APPLICANTINFORMATION<br>Nama Pernolo / Applicant Maine : DNA SARIDIN<br>No. Kal Pengenalan / Identification Card No. : 810725145277                                                                                                    | Layout        | Portrait           |
| Nama Syunka ( Company Name : PRIMUS CORE ISDN, BHD).<br>No. Pendatrans Invingani Nyminel ( Company Registration No. 762992-X<br>Alarnat Syurikat ( Company -Adress : 12A-1, BLOCK 3<br>JALAN BK 5/2028                                                                                                    | Color         | Color              |
| BANDAR KINRARA<br>Poskod / Pastcode : 47180                                                                                                    |               |                    |
| E-mel / <i>Dnul</i> : madina@primusore.com<br>Telefon Pajbali ( <i>Office Phane</i> : 012599240<br>Faka / Far:                                                                                                    | More settings |                    |
| Teleton Ismitol / Monee Phone : 0122092440<br>MAKLUMAT DAN STATUS SYARIKAT / COMPANY INFORMATION AND STATUS                                                                                                    | More bettingb |                    |
| Sonn Sysckat / Company Sonn : Makkan Yonggal / Enterprise<br>Malkan Syre Imaipenter / Inanjuence Share Owenzelly: 100 %<br>Malkan Syre Imaipenter / Non-Imaipence Share Owenzelly: 0 %<br>Penningen Uman / Manih Rutters : DISENCEONSULTANCY OF IT AND WEB SOLUTIONS<br>Penningen Uman / Manih Rutters : DISENCEONSULTANCY OF IT AND WEB SOLUTIONS |               |                    |
| MAKLUMAT PERMOHONAN / APPLICATION INFORMATION                                                                                                    |               |                    |
| Tujuan Import / Purposes of Importation: Pemprosesan / Processing                                                                                                    |               |                    |
| KEMUDAHAN PREMIS DAN PERALATAN / PREMISES FACILITIES AND EQUIPMENT                                                                                                    |               |                    |
| Premis / Premises :<br>Alamat Premis Pensimpanan Status Pensilikan Laus Kawasan (m <sup>3</sup> ) Sravan (RM)                                                                                                    |               |                    |
| Starage Premises Address Ownership Status Area Size (m <sup>2</sup> ) Area / Rental Value                                                                                                    |               | Drive Orange       |

1.7.12 Pilih destinasi pencetak dan klik butang 'Print'.

PERMOHONAN PENGEKSPORTAN BAGI FASILITI/PEMBUNGKUSAN

| Print         | 2 sheets of p      | aper |
|---------------|--------------------|------|
| Destination   | TOSHIBA e-STUDIO25 | •    |
| Pages         | All                | •    |
| Copies        | 1                  |      |
| Layout        | Portrait           | •    |
| Color         | Color              | •    |
| More settings |                    | ~    |
|               |                    |      |
|               | Print Car          | cel  |

1.7.13 Butiran permohonan akan dicetak.